Dans un cours, les notes sont consultables par le menu "Notes" (bloc NAVIGATION, à gauche de l'écran)

Rapport de l'évaluateur

5,00

7,500

10,00

10.00

ours de démonstration ision 🗢 🥒 ٥

÷ /

7,500

6,67Q

8,50

6.00

Usages pédagogiques possibles : Le carnet de notes rassemble toutes les activités dans lesquelles une évaluation est possible - soit automatiquement (ex. Test), soit manuellement (ex. devoir) -.

## Points de vigilance :

- Bien préciser aux élèves qu'une "note" de Moodle ne signifie pas nécessairement une note réelle qui figurera dans le relevé trimestriel. Il peut être préférable de parler de "score"
- Il n'existe pas à ce jour de possibilité de transfert direct des résultats Moodle vers un outil de vie scolaire (ENT, Pronote...)

Rapport de l'évaluateur

Tous les participants 14/14

ISABELLE AUDRA

MATHIEU AUNOS

AUDREY DRAPIER

MICKAEL CHEDAILLE

## Pour l'enseignant : Le "rapport de l'évaluateur"

1. Les élèves sont classés par ordre alphabétique (par défaut, si vous avez plusieurs classes, les élèves sont tous mélangés) Pour accéder à des résultats individuels clique sur l'icône 🗰 en face du nom de l'élève

2. Les activités sont triées par ordre de création. Cliquez sur le nom de l'activité pour :

.

III /

III /

·

consulter les résultats détaillés à cette activité (par ex. les résultats détaillés aux questions d'un test)

Prénom Tout A B C D E F G H I J K L M N O P Q R S T U V W X Y Z Nom Tout A B C D E F G H I J K L M N O P Q R S T U V W X Y Z

abelle.audra@ac-reims.fr

iickael.chedaille@ac-reims.f

nos@ac-reims.fr

3

- saisir les notes d'une activité (par ex. pour un devoir évalué manuellement)
- 3. En bas de l'écran, les moyennes
- 4. Dans la dernière colonne les résultats sous forme de pourcentage

## Pour l'élève : Le "rapport du participant"

- 1. Les activités sont triées par ordre de création des activités.
- 2. Par défaut, l'affichage a été simplifié : il n'affiche que les pourcentages de réussite aux activités

L'enseignant peut enrichir l'affichage dans "Réglages des notes du cours"

3. Le total reprend les pourcentages

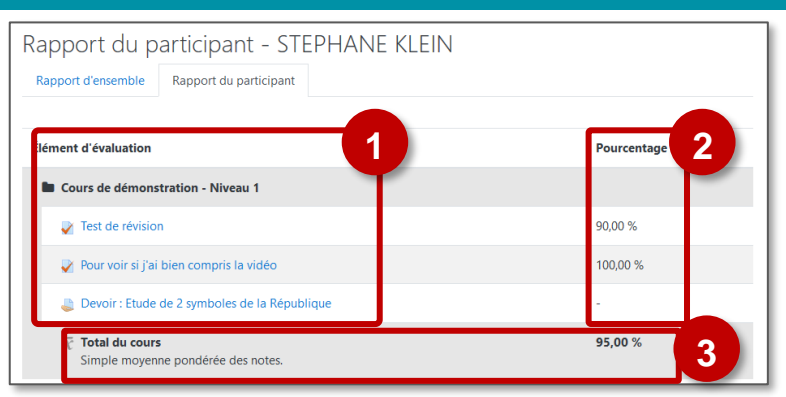

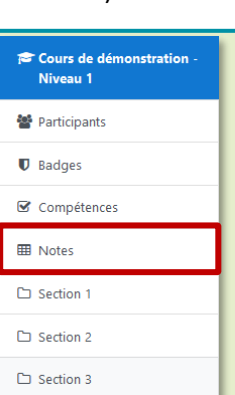

Λ

73,33

73,90

86,67

80.00

80.00

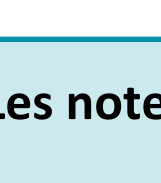

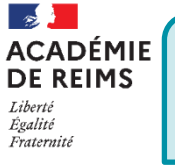

| Filtrer le carnet de notes par classe ou par groupe                                                                                                    |                                                                                                    |                                                                                                    |                                                                                |                                                                  |                                                        |  |  |  |
|----------------------------------------------------------------------------------------------------|----------------------------------------------------------------------------------------------------|----------------------------------------------------------------------------------------------------|--------------------------------------------------------------------------------|------------------------------------------------------------------|--------------------------------------------------------|--|--|--|
| Il faut au préalable avoir constitué des groupes (Voir Fiche réflexe " Moodle09-Utilisateurs_groupes" )                                                  |                                                                                                    | 1 <u>Paramètres</u>                                                                                                    |                                                                                |                                                                  |                                                        |  |  |  |
| <ol> <li>Dans le menu d'Administration du cours (par l'engrenage), cliquez<br/>sur le menu "Paramètres"</li> </ol>                                       |                                                                                                    |                                                                                                    | Groupes 2<br>Mode de groupe Groupes séparés                                    |                                                                  |                                                        |  |  |  |
| <ol> <li>Dans la rubrique "Groupes" des paramètres du<br/>sélectionnez : Mode de groupe : Groupes séparés<br/>Enregistrez et revenez au cours</li> </ol> | COURS,<br>Rapport de l'é<br>groupes séparés Tous<br>Tous les pa<br>Course                                                       | JIFS,<br>port de l'évaluateur •<br>es séparés Tous les participants •<br>is les participants •<br>is les participants •<br>is les participants •<br>3 |                                                                                |                                                                  |                                                        |  |  |  |
| Cliquez sur le menu "Notes" à gauche de l'écran                                                                                                    | Prénom Tout A B C D E F G H I J K L M N O P Q R S T U V W X Y Z<br>Nom Tout A B C D E F G H I J K L M N O P Q R S T U V W X Y Z |                                                                                                    |                                                                                |                                                                  |                                                        |  |  |  |
| <ol> <li>Dans le carnet de notes, un menu déroulant permet<br/>un filtrage des étudiants par groupe.</li> </ol>                                          | Prénom / Nom A                                                                                                    |                                                                                                    | Adresse de courriel<br>isabelle.audra@ac-reims.fr<br>mathieu.aunos@ac-reims.fr | Cours de démonstration<br>Test de révision * /<br>5,000<br>7,500 | <br>g Pour voir si jai bien com ♦ //<br>7.50Q<br>6.67Q |  |  |  |

| Configurer le carnet de notes                                                                                       | Campus Ac-Reims Français (tr) *                                                                                                    |
|----------------------------------------------------------------------------------------------------|----------------------------------------------------------------------------------------------------|
| Cliquez sur le menu "Notes" à gauche de l'écran                                                                     | Rapport de l'évr<br>Affichage Régisses Dejectifs Lettres Importation Exporter                                                                                                    |
| 1. Cliquez sur l'onglet " <b>Réglages</b> "                                                                         | Rapport de l'évaluateur Historique d'évaluation Rapport d'objectifs Rapport d'ensemble Affichage simplifié Rapport du participant                                                                                                    |
| <ol> <li>Organisez l'ordre de vos activités</li> </ol>                                                              | Groupes séparé Tous les participants •<br>Tous les participants 9/241                                                                                                    |
| <b>3.</b> Si besoin, <b>modifiez les paramètres des notes</b> pour chaque activité (ex. "Note pour passer")         | Préson tout A B C D E P G H I J K L M N O P Q R S T U V W X V Z<br>Nem tout A B C D E P G H I J K L M N O P Q R S T U V W X V Z                                                                                                    |
| <ol> <li>Organisez vos notes en Catégories (surtout si votre cours<br/>contient de nombreuses activités)</li> </ol> | Cours de démonstration           Prénom / Nom         Adresse de couriel         I test de révision * / Par voir si jai bien compt ¢ / Par voir si jai bien compt ¢ / Par voir si jai bien compt ◊ / Par voir si jai bien compt ◊ / Par voir si jai bien compt ◊ / Par voir si jai bien compt ◊ / Par voir si jai bien compt ◊ / Par voir si jai bien compt ◊ / Par voir si jai bien compt ◊ / Par voir si jai bien compt ◊ / Par voir si jai bien compt ◊ / Par voir si jai bien compt ◊ / Par voir si jai bien compt ◊ |
| 5. Cliquez sur le bouton "Enregistrer"                                                                              | Configuration du carnet de notes         Atfichage       Réglages         Barèmes       Objectifs       Lettres         Configuration du carnet de notes       Réglages des notes du cours       Préférences: Rapport de l'évaluateur                                                                                                    |
|                                                                                                    | 2 Note maximale Actions 3                                                                                                    |
|                                                                                                    | At démonstration - Niveau 1 - Modifier -                                                                                                    |
|                                                                                                    | I r Test de révision 10,00 Modifier *                                                                                                    |
|                                                                                                    | I a Devoir : Etude de 2 symboles de la République     10,00     Modifier -                                                                                                    |
|                                                                                                    | X Total du cours     Simple moyenne pondérée des notes.     100,00     Modifier →                                                                                                    |
|                                                                                                    | Enregistre 5<br>Ajouter un élément d'évaluation Ajouter un élément d'objectif Ajouter une catégorie 4                                                                                                    |

| A savoir :                                             |                                                                                                    | Rapport du         | participa                                       | nt                                                                                |
|--------------------------------------------------------|----------------------------------------------------------------------------------------------------|--------------------|-------------------------------------------------|-----------------------------------------------------------------------------------|
| Le menu "Réglages des n<br>l'affichage des notes, nota | Afficher le rang                                                                                                    | Mod<br>@           | ifier les réglages par défaut Défaut (Cacher) 💠 |                                                                                   |
| pour masquer les notes                                 | Réglages des notes du cours         Affichage       Réglages         Barèmes       Objectifs       Lettres         Configuration du carnet de notes       Réglages des notes du cours       Préférences: Rapport de l'évaluateur | Afficher les notes | ents 😡                                          | Défaut (Afficher)<br>Défaut (Afficher)<br>Défaut (Afficher)<br>Cacher<br>Afficher |

## Les notes dans l'activité TEST

- > La consultation des notes dans l'activité Test permet un suivi détaillé.
- Consultation des résultats

   à une question => Cela
   permet d'identifier un
   point à reprendre en
   classe.
- 2. Consultation des résultats d'un élève à son test
- 3. Exportation des résultats

| Té | Télécharger les données au format Séparé par des virgules (.csv) + Télécharger 3 |                                  |         |                          |                                |                  |            |               |               |                          |               |
|----|----------------------------------------------------------------------------------|----------------------------------|---------|--------------------------|--------------------------------|------------------|------------|---------------|---------------|--------------------------|---------------|
|    | Prénom /<br>Nom                                                                  | Adresse de courriel              | État    | Commencé<br>le           | Terminé                        | Temps<br>utilisé | Note/10,00 | Q. 1<br>/2,00 | Q. 2<br>/2,00 | Q. 3<br>/2,00            | Q. 4<br>/2,00 |
|    | A<br>D<br>Relecture de<br>cette tentative                                        | antis de citet@rochersamerariga? | Terminé | 27 mai<br>2019 22:16     | 27 mai<br>2019<br>22:26        | 10 min           | 10,00      | ✔ 2,00        | ✔ 2,00        | ✔ 2,00                   | ✔ 2,00        |
|    | M<br>H<br>Relecture de<br>cette tentative                                        | nggl'sdor@norlscsanseriga?       | Terminé | 6 février<br>2020 15:07  | 6 février<br>2020<br>15:11     | 4 min<br>18 s    | 10,00      | ✔ 2,00        | ✔ 2,00        | ✔ 2,00                   | ✔ 2,00        |
|    | Ji<br>V<br>Relecture de<br>cette tentative                                       | and a real a second concern      | Terminé | 10 février<br>2020 14:29 | 10<br>février<br>2020<br>14:31 | 1 min<br>33 s    | 10,00      | ✔ 2,00        | ✔ 2,00        | <ul><li>✓ 2,00</li></ul> | ✔ 2,00        |
|    | C<br>G<br>Relecture de<br>cette tentative                                        | ante priedrotoranersiant         | Terminé | 14 mars<br>2020 20:44    | 14 mars<br>2020<br>20:47       | 3 min<br>31 s    | 8,00       | ✔ 2,00        | ✔ 2,00        | × 0,00                   | ✔ 2,00        |
|    | S<br>K<br>Relecture de<br>cette tentative                                        | Referción Brothmanneige I        | Terminé | 14 février<br>2020 09:25 | 14<br>février<br>2020<br>09:39 | 13 min<br>53 s   | 6,50       | <b>1</b> ,00  | ✔ 2,00        | <b>X</b> 0,00            | <b>2</b> 1,50 |
|    | JI<br>D<br>Relecture de<br>cette tentative                                       | ph. in the direction second part | Terminé | 19 mars<br>2020 00:56    | 19 mars<br>2020<br>01:04       | 8 min            | 5,00       | <b>1</b> ,00  | ¥ 0,00        | × 0,00                   | ✔ 2,00        |